## Add a User and Manage a User

Initiated By: Administrator

Used To: Add a New User and to Manage Users

From the Home Screen:

1. Click on **Portal Admin** on the left hand side

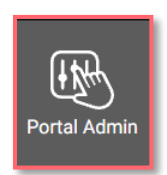

2. Click on the Manage Users button

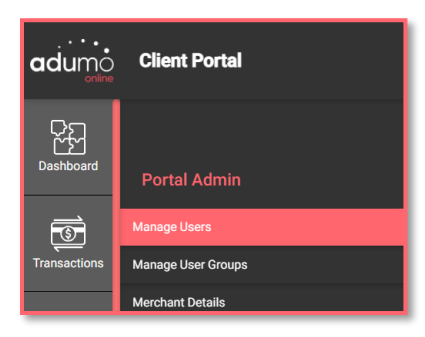

3. Select Add a New User on the right

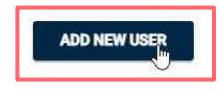

4. Enter the User details as required

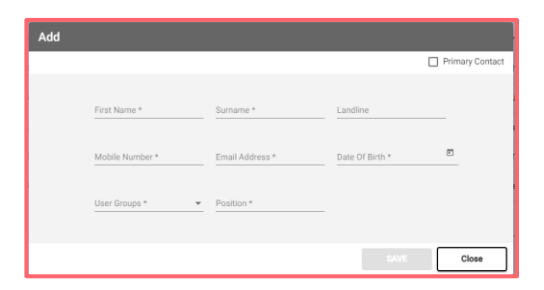

6. Add your new user to the **Correct Group** to ensure that they have the correct access

| Hanse Comment 7 |  |
|-----------------|--|
| Selenium        |  |
| DLT GROUP       |  |
| TESTGROUP       |  |
| Group_Training  |  |

7.5.Once completed, click on SAVE

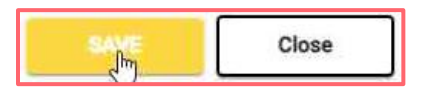

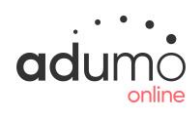

## Client Portal | Portal Admin | Add a User and Manage a User

8. You will now be able to see the newly created User

| Name   | Sumame    | Mobile Number | Email Address                | User Groups    | Actions |
|--------|-----------|---------------|------------------------------|----------------|---------|
| Shanee | Adams     | 0761479925    | shanee.adams@wirecard.com    | Group_Training | ◎ / ∎   |
| Willem | De Swardt | 0721395024    | willem.deswardt@wirecard.com | Admin Users    | ◎ / ∎   |
| Andrew | Hoare     | 000000000     | andrew.hoare@wirecard.com    | Test User      | ⊙∕∎     |

9. You can also see the details of the User by clicking on the "eye"

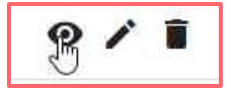

**10.** By clicking on the "**pencil**" you can **edit** details about **User** or change permissions

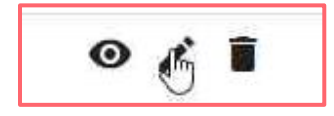

11. By clicking on the "dustbin" you can delete a User

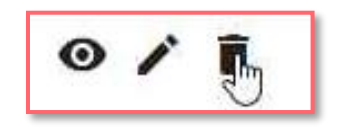

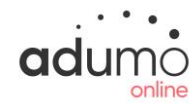